## Using Cisco Self Care Portal

## 1. Setup forwarding all call to another number

1.1 Visit <u>https://phone.ln.edu.hk/ucmuser</u> and enter your Username (i.e. your email without @ln.edu.hk) and Password to login.

| Cisco Unified Communications   |  |
|--------------------------------|--|
| Self Care Portal               |  |
| Your Username<br>Your Password |  |
| Sign In                        |  |
|                                |  |
|                                |  |

1.2 Click "Call Forwarding", click the check box and choose "Add a new number".

| cisco U | Inified Communica | tions Self Care Portal            |
|---------|-------------------|-----------------------------------|
| Phones  | IM & Availability | General Settings                  |
| My F    | Phones            | Call Forwarding                   |
| Call    | Forwarding        | 8XXX                              |
|         |                   | Advanced calling ru     Voicemail |
|         |                   | Save Cancel                       |

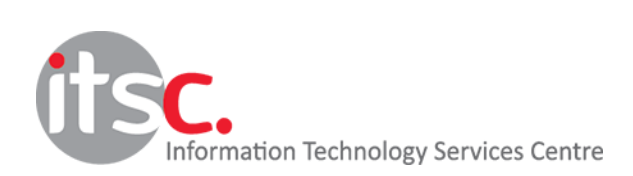

1.3 Enter your external phone number with the dial-out prefix "9" for call forwarding, then click "save".

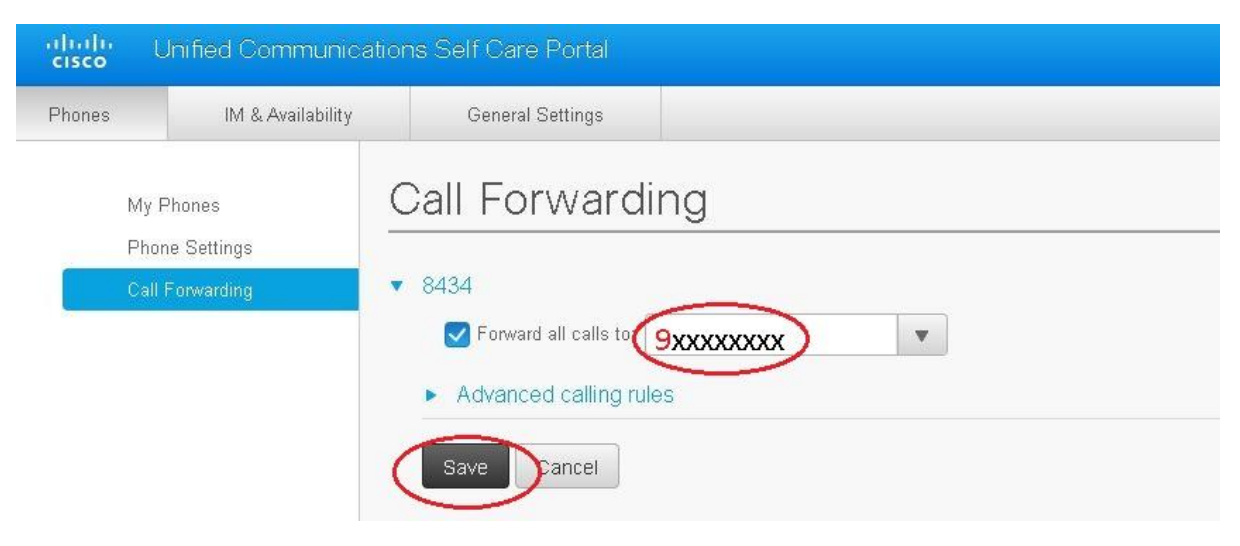

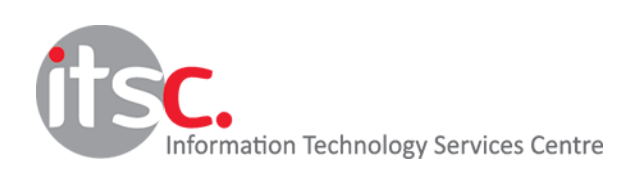

## 2. Setup Speed Dial

2.1 Click "Phone Settings", click "Speed Dial Numbers" to showing the settings.

| uhahi U<br>cisco U | ululu Unified Communications Self Care Portal |                                 |  |  |  |  |  |
|--------------------|-----------------------------------------------|---------------------------------|--|--|--|--|--|
| Phones             | IM & Availability                             | General Settings                |  |  |  |  |  |
| My P               | Phones                                        | Phone Settings                  |  |  |  |  |  |
| Call F             | Forwarding                                    | Speed Dial Numbers              |  |  |  |  |  |
|                    | •                                             | Services                        |  |  |  |  |  |
|                    | Þ                                             | Ring Settings                   |  |  |  |  |  |
|                    | Þ                                             | Voicemail Notification Settings |  |  |  |  |  |
|                    | Þ                                             | Call History                    |  |  |  |  |  |
|                    | Þ                                             | Phone Contacts                  |  |  |  |  |  |
|                    |                                               |                                 |  |  |  |  |  |
|                    |                                               |                                 |  |  |  |  |  |
|                    |                                               |                                 |  |  |  |  |  |
|                    |                                               |                                 |  |  |  |  |  |
|                    |                                               |                                 |  |  |  |  |  |

2.2 Click "Add New Speed Dial" to open the dialog box.

| Phones                                         | IM & Availability | General Settir                                                                 | igs             |        |  |
|------------------------------------------------|-------------------|--------------------------------------------------------------------------------|-----------------|--------|--|
| My Phones<br>Phone Settings<br>Call Forwarding |                   | Phone Se                                                                       | ettings         |        |  |
|                                                |                   | Dial                                                                           | Label           | Number |  |
|                                                |                   | <ul> <li>Services</li> <li>Ring Settings</li> <li>Voicemail Notifie</li> </ul> | cation Settings |        |  |
|                                                |                   | Call History     Phone Contacts                                                |                 |        |  |
|                                                |                   |                                                                                |                 |        |  |

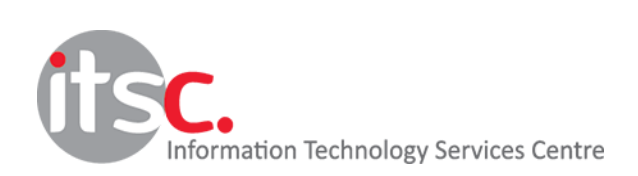

2.3 Enter the number, label and speed dial number in the dialog box and then click "Save" to confirm the setting. In this example, we add ITSC hotline as the first speed dial, so enter "7995" for Number, "ITSC Hotline" for label and "1" for "Speed Dial"

| My Phones                         | Phone Settings                                                                                                    |                                                                                                 |  |  |  |  |  |
|-----------------------------------|----------------------------------------------------------------------------------------------------|-------------------------------------------------------------------------------------------------|--|--|--|--|--|
| Phone Settings<br>Call Forwarding | ▼ Speed Dial Numbers ⊕ Ado<br>Dial Label                                                                                                  | d New Speed Dial<br>Number                                                                      |  |  |  |  |  |
|                                   | <ul> <li>Services</li> <li>Ring Settings</li> <li>Voicemail Notification Settine</li> <li>Call History</li> <li>Phone Contacts</li> </ul> | Add Speed Dial X<br>Number/UR!*<br>Label (Description)*<br>Speed Dial*<br>*Required Save Cancel |  |  |  |  |  |

## 2.4 To add another speed dial, click "Add New Speed Dial" to open the dialog box.

| Phones                                         | IM & Availability | General Settings                        |              |        |     |
|------------------------------------------------|-------------------|-----------------------------------------|--------------|--------|-----|
| My Phones<br>Phone Settings<br>Call Forwarding |                   | Phone Sett                              | ings         | Number |     |
|                                                |                   | 1                                       | ITSC Hotline | 7995   | / × |
|                                                |                   | <ul> <li>Services</li> </ul>            |              |        |     |
|                                                |                   | <ul> <li>Ring Settings</li> </ul>       |              |        |     |
|                                                |                   | Voicemail Notification     Call History | on Settings  |        |     |
| <ul> <li>Phone Contacts</li> </ul>             |                   |                                         |              |        |     |
|                                                |                   |                                         |              |        |     |
|                                                |                   |                                         |              |        |     |

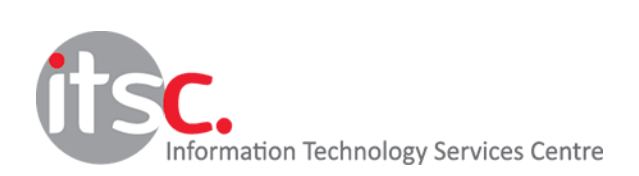

2.5 In this example, we add Hong Kong Post Office hotline as the second speed dial, so enter "929212222" for Number, "HK POST" for Label and "2" for Speed Dial. Click "Save" to confirm the setting.

| Phones              | IM & Availability                   | General Settings                                                                                                    |                                   |              |                                   |        | <br> |
|---------------------|-------------------------------------|----------------------------------------------------------------------------------------------------|-----------------------------------|--------------|-----------------------------------|--------|------|
| My F<br>Pho<br>Call | Phones<br>ne Settings<br>Forwarding | Phone Set                                                                                                    | tings<br>rs 🕣 Add New Sp<br>Label | eed Dial     |                                   | Number |      |
|                     |                                     | 1                                                                                                    | ITSC Hotline                      |              |                                   | 7995   | / ×  |
|                     |                                     | <ul> <li>Services</li> <li>Ring Settings</li> <li>Voicemail Notificati</li> <li>Call History</li> <li>Phone Contacts</li> </ul> | on Settin<br>Speed                | I Speed Dial | 929212222<br>HK POST<br>2<br>Save | Cancel |      |

P.S. To adding external phone number, remember add the prefix "9".

2.6 If you want to modify the setting, you can click the edit symbol. Click the cross symbol if you want to remove the setting.

| My Phones                         | Phone Settings                          |                          |                    |       |                 |  |  |
|-----------------------------------|-----------------------------------------|--------------------------|--------------------|-------|-----------------|--|--|
| Phone Settings<br>Call Forwarding | <ul> <li>Speed Dial Number</li> </ul>   | ers 💮 Add New Speed Dial |                    |       |                 |  |  |
|                                   | Dial                                    | Label                    | Number             |       |                 |  |  |
|                                   | 1                                       | ITSC Hotline             | 7995 Click to Edit | / × / | 1               |  |  |
|                                   | 2                                       | HK POST                  | 929212222          |       | Click to remove |  |  |
|                                   | <ul> <li>Services</li> </ul>            |                          |                    |       |                 |  |  |
|                                   | <ul> <li>Ring Settings</li> </ul>       |                          |                    |       |                 |  |  |
|                                   | <ul> <li>Voicemail Notificat</li> </ul> | ion Settings             |                    |       |                 |  |  |
|                                   | <ul> <li>Call History</li> </ul>        |                          |                    |       |                 |  |  |
|                                   | <ul> <li>Phone Contacts</li> </ul>      |                          |                    |       |                 |  |  |
|                                   |                                         |                          |                    |       |                 |  |  |
|                                   |                                         |                          |                    |       |                 |  |  |

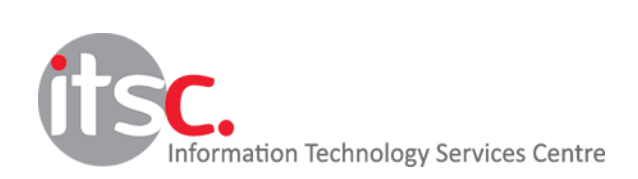